# **NAF - Check Spool File - Function 40**

You can check the spool file for consistency.

When you invoke this function, the Check Spool File window appears.

```
Time 09:38:17
                                                                                  Date 2002-10-24
                            *** Natural Spool Administration ***
User SAG
                                               Мепи
                                                                                     File 7/411
+----- Check Spool File 7/411 -----+
1
                                                      !
                                                               Information
           Report Data Area
!
    1
                                                       !

      1
      Report Data Area
      1

      1
      2
      Cluster
      1

      2
      Cluster
      1
      20 Cross-Reference

      1
      3
      Relationships
      1
      21 Statistics

      1
      4
      Sync. Flags for Spool Server
      1
      22 Look at Spool File

      1
      5
      NAF Parameter Module
      1
      23 CALLNAT Handling

! 6 Common Memory Pool
                                                       1
  7 Status of Spool Servers
1
                                                       1
!
                                                        !
1
                                                        1
                                                                 Control Functions
1
                                                        1
!
                                                        1
                                                                 40 Check Spool File
                                                       !
                                                                 41 Logging Data
1
                                                                42 Create Test Reports
             Exit
                                                        1
1
     .
                                                        !
                                                                43 Delete Reports by Date
1
    Command / _ /
                                                        1
1
+_____+
Enter command, or press a PF-key.
Command ===>
Enter-PF1---PF2---PF3---PF4---PF5---PF6---PF7---PF8---PF9---PF10--PF11--PF12---
        Help Menu Exit Repor Clust Relat Sync. NAF P Commo Statu
                                                                                                  Canc
```

This function can be useful if reports with status INCO are detected. You can select report data areas to be checked for consistency.

The Cluster function can be deactivated.

This chapter covers the following topics:

- Report Data Area Function 40.1
- Cluster Function 40.2
- Relationships Function 40.3
- Synchronize Flags for Spool Server Function 40.4
- NAF Parameter Module Function 40.5
- Common Memory Pool Function 40.6
- Status of Spool Server Function 40.7

#### Note:

Under BS2000/OSD, the Check Spool File window provides additional functions.

### **Report Data Area - Function 40.1**

When you invoke this function, the following checks are performed for each record with status In Use which has a pointer to another group:

- Whether the group exists to which the record points:
  - If the group does not exist, the Check Spool File function issues a corresponding error message.
  - If the group exists, the check below is performed.
- Whether the status of the record is equal to In Use:
  - If the status is not equal to In Use, the Check Spool File function issues a corresponding error message.
  - If the status is equal to In Use, the check below is performed.

```
Natural Spool Administration ***
                              Date 2002-10-24
User SAG
                            Мепи
                                                   File 7/411
+----- Check Spool File 7/411 -----+
1
                                 !
                                      Information
! +-----+ !
! I Records 1426 - 1500 completed. I !
                                      20 Cross-Reference
! +-----+ !
                                      21 Statistics
! +-----+ !
                                      22 Look at Spool File
! I Check completed normally.
                              I !
                                       23 CALLNAT Handling
! +-----+ !
1
                                 1
!
                                 Т
                                 !
                                      Control Functions
1
!
                                 1
1
                                 !
                                       40 Check Spool File
!
                                 !
                                       41 Logging Data
        Exit
                                 !
                                       42 Create Test Reports
1
   .
                                       43 Delete Reports by Date
                                 1
1
  Command / 1 /
                                 Т
1
                    _____
+----
Press Enter to continue.
Command ===>
Enter-PF1---PF2---PF3---PF4---PF5---PF6---PF7---PF8---PF9---PF10--PF11--PF12---
    Help Menu Exit Repor Clust Relat Sync. NAF P Commo Statu
                                                          Canc
```

In case of an error, a protocol is written to the spool file. You will then be asked for the name of a logical printer.

## **Cluster - Function 40.2**

When you invoke this function, the integrity of the clusters is checked.

#### Note:

Usage of clusters can be deactivated with Function 30.5. In this case, Function 40.2 cannot be invoked.

This function reads all objects and checks whether they belong to existing clusters. It also checks whether each object belongs to exactly one cluster.

```
Time 09:38:17 *** Natural Spool Administration *** Date 2002-10-24
User SAG Menu File 7/411
User SAG
                                              Мепи
                                                                                  File 7/411
+----- Check Spool File 7/411 -----+
!
                                                     !
                                                              Information
          Report Data Area
!
    1
                                                     !

      !
      2
      Cluster
      !
      20
      Cross-Reference

      !
      3
      Relationships
      !
      21
      Statistics

      !
      +-----+
      !
      22
      Look at Spool File

      !
      I
      Check completed normally.
      I
      !
      23
      CALLNAT Handling

  +----+ !
1
!
!
!
                                                      1
                                                               Control Functions
!
                                                      !
!
                                                               40 Check Spool File
                                                      1
Т
                                                      1
                                                               41 Logging Data
                                                              42 Create Test Reports
1
            Exit
                                                     1
                                                              43 Delete Reports by Date
1
                                                      !
     Command / 2 /
                                                      !
1
+----+
Press Enter to continue.
Command ===>
Enter-PF1---PF2---PF3---PF4---PF5---PF6---PF7---PF8---PF9---PF10--PF11--PF12---
       Help Menu Exit Repor Clust Relat Sync. NAF P Commo Statu
                                                                                               Canc
```

In case of an error, a protocol is written to the spool file. You will then be asked for the name of a logical printer.

## **Relationships - Function 40.3**

When you invoke this function, the Check/Recover Relationships window appears.

```
Time 09:38:17 *** Natural Spool Administration *** Date 2002-10-24
                                                          File 7/411
User SAG
                                Мепи
+---- Check/ Recover Relationships ----+
1
                                     1
                                           Information
!
   1
       Check
                                     1
       Recover with confirmation
  2
                                           20 Cross-Reference
1
                                     !
        Recover without confirmation !
1
  3
                                           21 Statistics
                                           22 Look at Spool File
1
                                     !
                                            23 CALLNAT Handling
1
                                      !
1
                                      1
1
                                      1
!
                                      1
                                             Control Functions
!
         Exit
                                      1
!
                                      1
!
                                      !
                                             40 Check Spool File
                                      !
                                             41 Logging Data
!
!
                                      !
                                             42 Create Test Reports
!
                                      !
                                             43 Delete Reports by Date
1
   Command / _ /
                                      !
+ -
Enter command, or press a PF-key.
Command ===>
Enter-PF1---PF2---PF3---PF4---PF5---PF6---PF7---PF8---PF9---PF10--PF11--PF12---
     Help Menu Exit Check Recov Recov
                                                                   Canc
```

You can choose whether you want to check the relationships (Option 1) or whether you want to recover them with or without confirmation (Options 2 and 3).

The following checks are performed for all three options:

- First, a bottom-to-top check is performed. The check starts with physical printers. Next, all allocations, logical printers and user profiles are checked. However, you can specify that the check is to start with a specific object type. For example, when you specify logical printer as start object, only the relation between logical printers and user profiles is checked. For each object, a check is made whether it is referenced in one of the corresponding object types. If this is not the case, this object may be deleted.
- Next, a top-to-bottom check is performed. The check starts with user profiles. A check is made whether the objects referenced in this object exist on the spool file. If not, this is either logged (see Option 1) or the object is modified (see Option 2 and Option 3).

Since this function causes a large number of Adabas calls, it should only be started when an error occurs (for example, unexplainable printouts on wrong devices). It is recommended that you first use Option 1 (check).

### **Check Relationships - Option 1**

When you select this option, you can choose a start value for the bottom-to-top check in a window: printer(s), allocation table or logical printer(s).

```
Time 09:38:17
                    *** Natural Spool Administration ***
                                                              Date 2002-10-24
                                                              File 7/411
User SAG
                                   Мепи
+---- Check/ Recover Relationships ----+
                                               Information
! Select type for start bottom-top check !
!
                                         !
          Printer
                                               20 Cross-Reference
1
   1
                                        1
   2
         Allocation Table
                                       !
                                               21 Statistics
1
   3
         Logical Printer
                                               22 Look at Spool File
1
                                        1
                                               23 CALLNAT Handling
1
                                         1
1
                                         1
1
                                         1
!
                                         Т
                                               Control Functions
!
                                         !
!
         Exit
                                         !
!
                                                40 Check Spool File
                                         !
                                                41 Logging Data
!
                                         !
!
                                         !
                                                42 Create Test Reports
!
                                         !
                                                43 Delete Reports by Date
1
         / _ /
                                         !
   Type
Enter command, or press a PF-key.
Command ===>
Enter-PF1---PF2---PF3---PF4---PF5---PF6---PF7---PF8---PF9---PF10--PF11--PF12---
     Help Menu Exit Prin Allo Logi
                                                                       Canc
```

The result of the check is printed. You are asked for the name of a logical printer.

### **Recover Relationships with Confirmation - Option 2**

When you select this option, you can choose a start value for the bottom-to-top check in a window: printer(s), allocation table or logical printer(s).

The relationship is checked. Objects that are not related to another object are deleted. Objects that refer to non-existing objects are modified. You have to confirm the deletion/modification for each object.

### **Recover Relationships without Confirmation - Option 3**

When you select this option, you can choose a start value for the bottom-to-top check in a window: printer(s), allocation table or logical printer(s).

The relationship is checked. Objects that are not related to another object are automatically deleted. Objects that refer to non-existing objects are automatically modified. You are not asked to confirm the deletion/modification for each object.

# **Synchronize Flags for Spool Server - Function 40.4**

The spool server options you specify (see Function 30.5) result in a synchronization of the spool file. To prevent different spool servers that are currently working on the spool file from executing the same function, the spool server records the date and time when a function was executed. Before a spool server executes the same function once more, it checks whether the defined time interval has passed.

When you invoke Function 40.4, the Server Synchronization screen appears:

```
Time 09:51:44 *** Natural Spool Administration *** Date 2002-10-24
User SAG
                     Server Synchronization
                                                  File 7/411
Cmd Server
                   current
                              Time Last check executed Next check
  Option
                   Status
                             Int. at NAT-/CPU-Time for object
____ _____
                                                      _____
   Delete reports
  by Retention period activated 5
                                   --
                                             _ _
                                                     unused
   Start reports in
_ status WAIT activated 5
                                   _ _
                                                     unused
                                             _ _
                                    2002-07-08 14:44:43
   Restart printers in
 _ status INOP (B2000) activated 10
                                   2002-07-08 14:44:40
   Start reports by
                                    2002-09-02 16:08:21
 _ time option (B2000) activated 10
                                   2002-09-02 16:08:18
_ BS2000 Monitor deactived
                              --
                                    _ _
                                             _ _
Enter a command, or press a PF-key.
Command ===>
Enter-PF1---PF2---PF3---PF4---PF5---PF6---PF7---PF8---PF9---PF10--PF11--PF12---
    Help Menu Exit
                                                          Canc
```

For each spool server option listed, you can delete the date and time of the last check, assign the current date and time, or delete the start value for the next object check.

The following line commands are available:

| R | Reset the values in the Last Check fields to the current date and time. |
|---|-------------------------------------------------------------------------|
| D | Delete the time and date values in the Last Check fields.               |
| 0 | Delete the value in the Next Check field.                               |

## **NAF Parameter Module - Function 40.5**

When you invoke this function, data from the NAF parameter module are shown. The values in the example screen below apply to the operating system BS2000/OSD and the parameter module NAFB2Pn:

```
Time 10:19:47 *** Natural Spool Administration ***
                                                      Date 2002-10-24
                               Мепи
                                                       File 7/411
User SAG
+-----NAF Parameter Module------
!
              Parameters for Intertask Communication
1
 Event ID1 NAF41V1 Event ID2 NAF41V2 Monitor Event ID NAF41M1 !
 CMP name NAF41V1 CMP size 61 KB Usage of ISO NO
1
                                                              1
!BS2 form--RSO form--RSO protocol OFF!FSECNOFNATYESMAXERR5
                                                              1
                                                              1
1
               Parameters for Monitor Task
1
  STACK=(LOGON SYSNA410;SVPMON01)
1
!
               Parameters for Spool Server
!
  No DCAM App Natural Stack Data
!
   1 SP01 STACK=(LOGON SYSNA410;SVPBS201)
!
            STACK=(LOGON SYSNA410;SVPBS201)
   2 SP02
1
1
   3 SP03 STACK=(LOGON SYSNA410;SVPBS201)
                                                               !
 4 SP04 STACK=(LOGON SYSNA410;SVPBS201)
5 SP05 STACK=(LOGON SYSNA410;SVPBS201)
1
                                                               1
!
                                                               1
Enter command, or press a PF-key.
Command ===>
Enter-PF1---PF2---PF3---PF4---PF5---PF6---PF7---PF8---PF9---PF10--PF11--PF12---
          Menu Exit - +
```

The values in the example screen below apply to the TP monitor CICS or IMS TM and the parameter module NAFPARMC or NAFPARMI:

Time 10:23:04 \*\*\* Natural Spool Administration \*\*\* User SAG Menu Date 2002-10-24 File 7/411 -----NAF Parameter Module-----+----1 Parameters for CICS interface Т 1 Т ! CICS Transaction ID ..... NA41 ! CICS SYSID ..... --! CICS Terminate Task ..... --! CICS Initalization EXIT ..... Yes ! CICS SYSID for initalization exit ..... FCT4 ! CICS Initalization messages to console ... --! CICS Initalization messages to logging data No 1 1 Parameters for IMS TM interface 1 1 1 IMS BMP Transaction ID ...... ! IMS BMP JCL Member Name ..... --! 1 ! IMS BMP Wait for Input ..... --1 +-----Press Enter. Command ===> Enter-PF1---PF2---PF3---PF4---PF5---PF6---PF9---PF9---PF10--PF11--PF12---Menu Exit CANC

### **Common Memory Pool - Function 40.6**

This function is only available under BS2000/OSD.

When you invoke this function, information on the size and contents of the common memory pool is shown.

```
Time 10:17:14 *** Natural Spool Administration *** Date 2002-10-24
Common Memory Pool File 7/411
+----- Information -----+
I Pool ID NAF41V1 Pool address 00020000 Pool version 4.1 I
+----+
I Definedpool size61 KBMax. No. of entries002043II Allocatedpool size64 KBNo. of free entries002043II Usablepool size63 KBNo. of used entries000000IINo. events in bourse 0I
+-----+

        I
        CPU Time
        Natural Time
        I

        I Initialized by task 3126 2002-10-24 09:37:48
        2002-10-24 09:37:45
        I

I Locked by task --
                                                           Ι
+-----+
+----- Functions ------
I 1 Display Common Memory Pool 2 Reset Common Memory Pool
                                                           I
I. Exit
                                                            Т
I Command / _ /
                                                           Ι
+-----+
Enter command, or press a PF-key.
Command ===>
Enter-PF1---PF2---PF3---PF4---PF5---PF6---PF7---PF8---PF9---PF10--PF11--PF12---
    Help Menu Exit
                                                   Canc
```

You can display and/or reset the common memory pool. When you select one of these options, you have to enter the password for the spool file.

#### **Display Common Memory Pool - Option 1**

When you select this option, the following screen appears:

```
      Time 10:18:05
      *** Natural Spool Administration *** Entries in Common Memory Pool
      Date 2002-10-24 File 7/411

      Pool ID NAF41V1
      Version 4.1
      locked by task NO

      Entry No.
      Address
      Phy.Prtr
      FSPOOL
      FNAT
      FSEC

      -------
      -------
      -------
      -------
      -------

      1
      001E0004
      DR1171
      7/33
      7/32
      7/32

      Press 'Enter' to continue Command ===>
      Enter-PF1--PF2---PF3--PF4--PF5--PF6--PF7--PF8--PF9--PF10--PF11--PF12----<br/>Menu Exit
      Canc
```

#### **Reset Common Memory Pool - Option 2**

When you select this option, the following window appears:

```
Time 10:19:11*** Natural Spool Administration ***Date 2002-10-24User SAGCommon Memory PoolFile 7/411
                            +-----
+----- Informa !
                                                            1
I Pool ID NAF41V1 Pool addr ! When resetting the common memory pool, !
+----- !
                                                            1
I Defined pool size 61 KB ! - All entries are removed from
I Allocated pool size 64 KB ! the common memory pool .
I Usable pool size 63 KB !
                                                           !
                                                           !
                                                            1
I
                                                            1
                            !
+-----! - All printers which are defined on !
     CPU Time ! the spool file 7/411 and !
I
I Initialized by task 3126 2002-10- ! which are used in the common
                                                           1
I Locked by task -- ! memory pool are reset to status
                                                           1
+-----! FREE .
                                                            1
+----- Funct !
                                                            1
I 1 Display Common Memory Pool !
                                                            1
I. Exit
                            !
                                                            1
                           ! Start Reset function (Y / N) \dots N !
I Command / 2 /
+-----+
Command ===>
Enter-PF1---PF2---PF3---PF4---PF5---PF6---PF7---PF8---PF9---PF10--PF11--PF12---
    Help Menu Exit
                                                        Canc
```

To reset the common memory pool, specify Y and press Enter.

All entries are then removed from the common memory pool, and all printers with an entry in the common memory pool are reset to the status FREE.

## **Status of Spool Server - Function 40.7**

This function is only available under BS2000/OSD.

When you invoke this function, the current status of the spool server(s) and monitor task is shown.

```
*** Natural Spool Administration *** Date 2002-10-24
Status of Spool Servers File 7/411
Time 10:32:10
User SAG
         Application Type NEAR
                                              Type ISO
 No.
         -----
       SP01inactiveinactiveSP02inactiveinactiveSP03inactiveinactiveSP04inactiveinactiveSP05inactiveinactiveSP06inactiveinactiveSP07inactiveinactiveSP08inactiveinactiveSP10inactiveinactiveSP11inactiveinactive----I The Natural Spool Monitor I----I is currently inactive
 _ _
                                              _____
  1
  2
  3
  4
  5
  6
  7
  8
      SP08
  9
 10 SP10
 11
                                              -- I The Natural Spool Monitor I
-- I is currently inactive I
-- +-----
                             ---
 12
 13
           _ _
 14
           _ _
                              _ _
Enter command, or press a PF-key.
Command ===>
Enter-PF1---PF2---PF3---PF4---PF5---PF6---PF7---PF8---PF9---PF10--PF11--PF12---
                Menu Exit Refre - +
                                                                                                   CANC
```